## 物件を複写しようとすると "データベースが不正です" が表示される

物件を複写しようとした場合に、以下のエラーが表示される場合の対処となります。

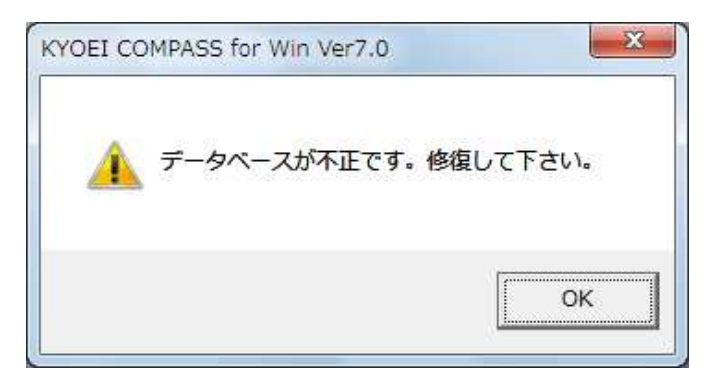

1. 工事一覧画面のオプションメニューの「データリスト不整合チェック」を選択します。

| 🌄 KYOEI COMPASS for Win Ver | 7.0 - [KYOEI COMPAS                     | 5S]                          |                                                               |
|-----------------------------|-----------------------------------------|------------------------------|---------------------------------------------------------------|
| 7r1N(F) 表示(V) 工事概要管理(       | (K) 物件管理(B) マス                          | 9-管理(M) 外部入出力(G) 1           | 7° งัรง(0)                                                    |
| COIN:管理者     COIN: 管理者      | ▶ 1 2 2 2 2 2 2 2 2 2 2 2 2 2 2 2 2 2 2 |                              | 動作環境設定<br>マスター環境設定(T) ▶<br>EXCEL出力新規作成規定値(O)<br>ED刷フォーム9イプ(P) |
|                             | 工事番号 201304001                          |                              | データリスト不整合チェック                                                 |
| L CATA                      |                                         |                              | Dグインユーザー設定(U)<br>排他情報クリア(E)<br>データ情報更新(D)<br>パージョン情報(A)       |
|                             | ▲                                       | (仮称)協栄ビル新築工事<br>(仮称)協栄ビル新築工事 | 物件名称<br>変更                                                    |

2. 下記メッセージが表示されましたら、「データリスト不整合チェック」は終了です。

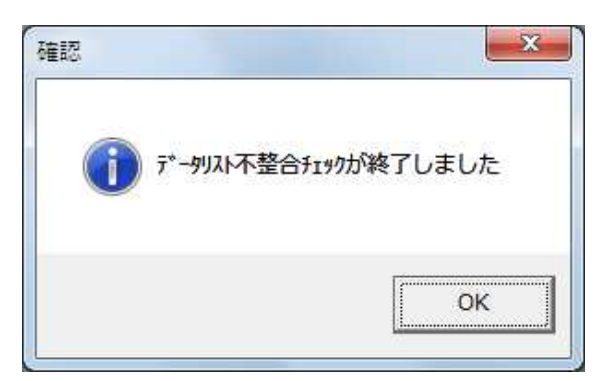

| 🌄 KYOEI COMPASS for Win Ver7.0 - [k                                                                                                    | YOEI COMPASS]                                                                                                    |                                         |
|----------------------------------------------------------------------------------------------------|----------------------------------------------------------------------------------------------------|-----------------------------------------|
| 771%(F)       表示(V)       工事概要管理(K)       物         LOGIN:       管理者       5         LOGIN:       管理者       5         FKS7SYUN       UN       20         DATA       20 | 件管理(B) マスター管理(M)<br>編集者確認(H)<br>複写(C)<br>移動選択(T)<br>一括移動選択(U)<br>移動(E)<br>削除(D)<br>一括削除(X)<br>圧縮保存(S)<br>圧縮77(ル読込(R)<br>名前の変更(M)<br>退避データ復元(T) | 外部入出力(G) 17*ション(O)<br>¥UN¥DATA¥<br>工事名称 |
|                                                                                                    | 修復(A)                                                                                                    |                                         |
|                                                                                                    | 検索(F)<br>色設定(L)<br>科目生計                                                                                                    | 物件名称 ビル新築工事                             |

3. 複写元の物件を選択した状態で、物件管理メニューの「修復」を選択します。

4. 下記メッセージが表示されましたら、「はい」を選択します。

| - |        |          |           |
|---|--------|----------|-----------|
| ? | (仮称)協栄 | ビル新築工事を修 | 8復しますか?   |
|   |        | (\$U)(Y) | (N) \$(N) |

5. 下記メッセージが表示されましたら、「修復」は終了です。

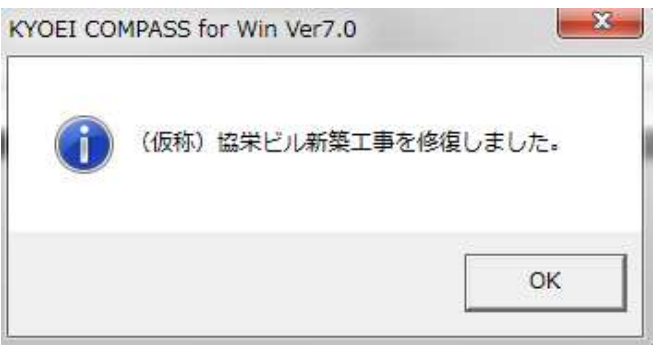

以上で終了です。 上記手順にて解決できない場合には、弊社窓口までお問合せ下さい。